## A Student Tutorial to get into the MyU account

# Part A. If you have already accessed/used your MyU or UMC email account:

### First time Duo user? Create your account.

- 1. If you have not enrolled a device for Duo, you will need to create your Duo account.
- 2. Sign in to <u>https://my-account.umn.edu/change-password</u> with your MyU internet ID and password. (UMC is moving to a 16 character password, which will never have to be changed <sup>(2)</sup>)
- 3. In the Self-Service menu on the left side of the page, click Duo Security.
- 4. Click Create or Manage Duo Account.
- 5. Click the green Start Setup button. Then follow the **directions below** to enroll **in Duo**:
- 6. Choose **either** Mobile phone or Tablet. [If you do not have a phone or tablet to use, go to #7 in part B for instructions.]
- 7. Enter your phone number, confirm it is correct, and then click Continue.
- 8. Select your device's operating system (iOS, Android, Windows Phone, Other).
- 9. Setup will ask whether you have installed the Duo Mobile App. (from an app store)
  - 1. If you have completed this step already, click: 'I have Duo Mobile installed'.
  - 2. If not, download the Duo Mobile app on your phone or tablet before continuing with a click: 'I have Duo Mobile installed'.
- 10. A QR code will appear on your screen.
- 11. Open the **Duo Mobile app** on your phone or tablet, then click the + button at the top of the screen.

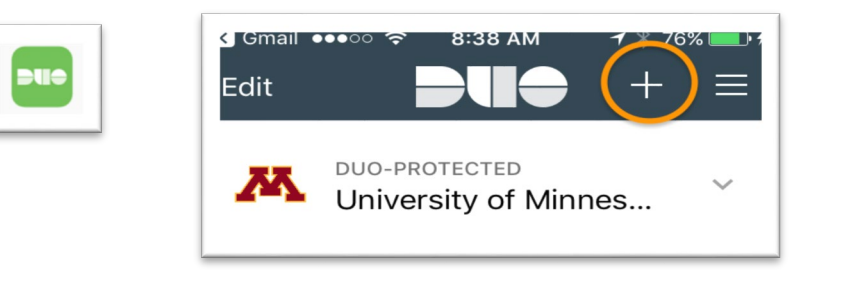

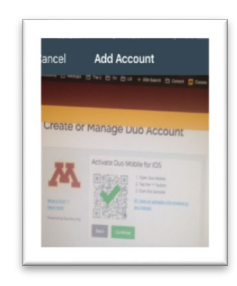

- 12. Hold your phone or tablet up to the computer to scan the QR code with your camera.
- 13. Click Continue. Your smartphone or tablet will now be listed as a device to use for Duo authentication. Keep this device with you when you log into your MyU account, as you will need it to confirm you are You!

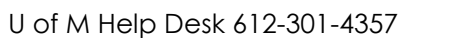

| My Account |                        |         |  |  |
|------------|------------------------|---------|--|--|
|            | SELF SERVICE           | ADMIN   |  |  |
|            |                        |         |  |  |
| ۵          | User Details           |         |  |  |
| ×          | Password Management    |         |  |  |
| *          | DUO Security           |         |  |  |
|            | DUO DETAILS            |         |  |  |
|            | CREATE OR MANAGE DUO   | ACCOUNT |  |  |
|            | GENERATE DUO BYPASS CO | DDES    |  |  |
|            | ENABLE DUO SECURITY    |         |  |  |

# Part B. If you have never accessed/used your MyU or UMC email account:

## First time claiming your MyU? First time Duo user? Claim MyU & create your Duo account.

As a University student, you are issued an internet account during the terms in which you are registered. This MyU account has a free email account, as well as numerous online University resources.

It is a good idea to **activate your internet account** even if you don't wish to use e-mail. The <u>Internet ID</u> and 16 character<u>password</u> you receive in the process will give you access to many online University resources (**libraries**, **SRT**, **transcripts etc.**)

- 1. You need to claim your MyU account before using it.
- 2. To activate your MyU online account, visit the website: www.umn.edu/initiate
- 3. Provide your Student ID number (instructor has this) and date of birth (YYYY-MM-DD).
- 4. Scroll down and Create a 16 character Password. Click Submit.
- 5. It will give you your <u>UMC Internet ID.</u>

**Remember your internet ID and password**, as they will be required to access all things for the University; End-of-Course Survey, e-mail, request grades, transcripts, online library, etc.

6. It will ask you to create your **Duo** authentication security account. Follow directions on Part A, #5 for a phone or tablet.

### Follow the steps to create an account without a phone:

- If you do not have a phone or tablet, you need to call the Help Desk at 612-301-4357. State you are a UMC student and need a Duo bypass code, as you don't have a phone or tablet to use for Duo. They will give you a one-time code to get into your MyU account.
- 8. After you get into your MyU account with the help Desk bypass code, go to the Self-Service menu on the left side of the page, click Duo Security.
- 9. In the center window under the statement "Generate Duo Bypass Codes," click **Submit.**

The bypass codes will appear immediately in the center window of the screen.

| Generate Duo Bypass Codes                                                                                                    |  |
|----------------------------------------------------------------------------------------------------|--|
| Generate Duo Bypass Codes was successful<br>Below Are your codes. If you are going to run out of codes, you can use the last one |  |
| 547019096                                                                                                    |  |
| 706120851                                                                                                    |  |
| 670096572                                                                                                    |  |
| 674686257                                                                                                    |  |
| 659050032                                                                                                    |  |
| 805554316                                                                                                    |  |
| 388328162                                                                                                    |  |
| 411362250                                                                                                    |  |
| 281380721                                                                                                    |  |
| 974599066                                                                                                    |  |

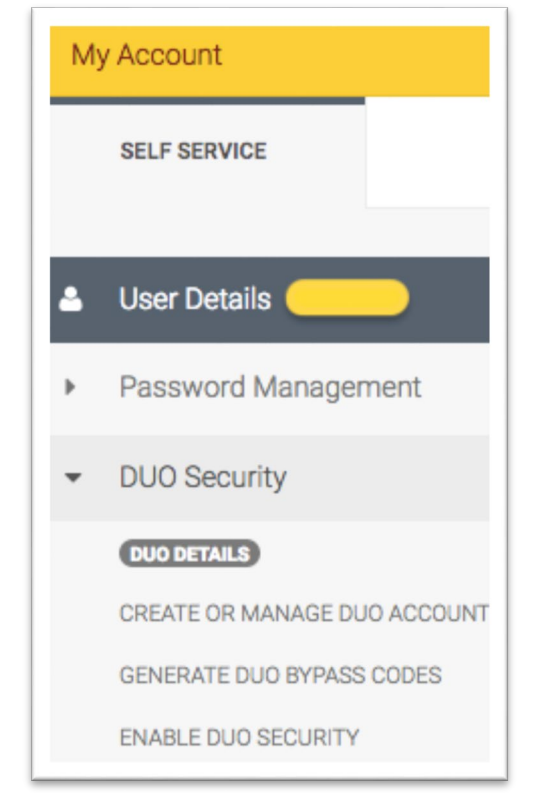

This list of bypass codes will also be sent to you in an email in your MyU account. You can **use each code one time** when logging into a Duo-protected University application. If you are running low on codes, follow the steps above to generate another set of codes.

You will want to **forward the codes to your personal email**, so you can have them handy when you need to get into your MyU account, as they are each good only one time.

#### Using a Bypass Code to Authenticate

- 1. Go to the application that you need to log into (MyU, email).
- 2. Enter your internet ID and password, and Sign In.
- 3. On the Duo authentication page that comes up, click Enter a Passcode.

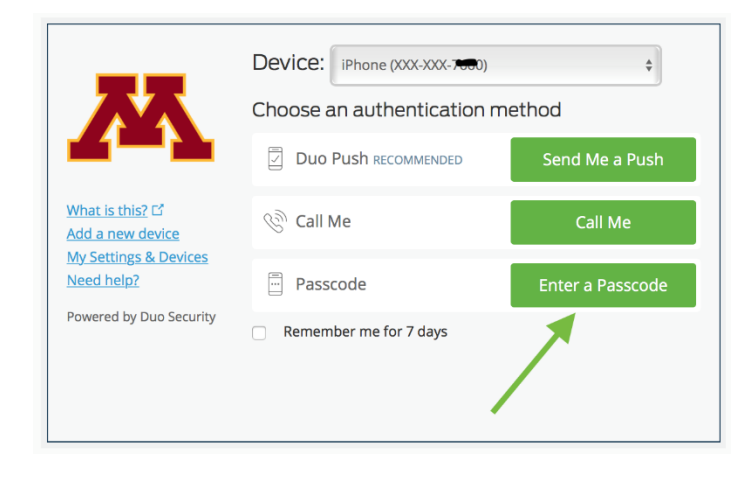

4. Enter one of the bypass codes you received in the passcode box and select Log In.

| 72                                                                               | Device: IPhone (XXX XXX The Choose an authentication n | ¢<br>nethod       |
|----------------------------------------------------------------------------------|--------------------------------------------------------|-------------------|
|                                                                                  |                                                        | Send Me a Push    |
| What is this? C<br>Add a new device                                              | 🛞 Call Me                                              | Call Me           |
| <u>My Settings &amp; Devices</u><br><u>Need help?</u><br>Powered by Duo Security | ex. 867539                                             | Log In            |
|                                                                                  | Remember me for 7 days                                 |                   |
| Enter a passcode from Duc                                                        | o Mobile or a text.                                    | Text me new codes |

U of M Help Desk 612-301-4357